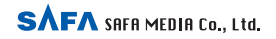

15F DongWon Securities Bdg. 98-4 Garakbon-dong, Songpa-gu, Seoul, Korea

TEL : +82-2-3400-5200(Rep) FAX : +82-2-3401-4142 http://www.safa.co.kr

SF69-00507B

## Руководство пользователя.

### Цветной МРЗ плеер для развлечений

SR-M810F(128MB) SR-M820F(256MB) SR-M850F(512MB) SR-M890F(1GB)

Благодарим за покупку плеера. Пожалуйста, прежде чем пользоваться плеером внимательно прочтите эту инструкцию. Предварительное знакомство с инструкциями и функциями, изложенными в этом руководстве, обеспечит правильную эксплуатацию изделия.

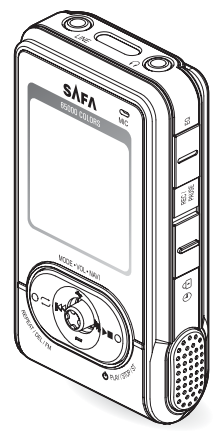

**SAFA** SAFA MEDIA Co., Ltd.

## Особенности устройства

- 1. Жидкокристаллический дисплей (65 000 цветов).
- 2. Режим отображения на дисплее графических файлов формата Jpeg.
- 3. Режим отображения на дисплее текстовых файлов.
- 4. Встроенный стереодинамик большой мощности.
- 5. Удобный интуитивно-понятный пользовательский интерфейс.
- 6. Воспроизведение форматов MP3/WMA/OGG.
- Высококачественная запись в формате WMA (источники - внутренний и внешний микрофоны, внешняя аудиосистема, FM радио).
- 8. Игры (Othello, Treasure Hunt).
- 9. Плеер оборудован FM тюнером и FM рекордером.
- 10. Возможность использования сетевой функции (PC net PC).
- 11. Встроенные цифровые часы.
- 12. UMS (USB Mass Storage) позволит Вам записывать файлы на плеер, без использования специального программного обеспечения.
- Графический эквалайзер с обеспечением эффекта 3D (Normal, Classic, Jazz, Pop, Rock, Bass, 3D, User (пользовательский)). Регулируемый пользовательский эквалайзер, регулируемый режим стерео 3D.
- 14. Отображение на дисплее текстов песен и информации из ID3 Tag.
- 15. Регулировка скорости воспроизведения (50% 150%).
- 16. Запись музыкальных файлов.
- 17. Поддержка различных языков.
- 18. Полезные функции ведения заметок (записная книжка, собственный логотип).
- Различные режимы записи, использование функций VOR (активизация записи голосом) и CD-Sync (режим разделения на отдельные файлы).
- Режимы экономии электропитания (автоматическое отключение при не использовании, режим SLEEP).
- Функции поиска/индексации/Resume (начало воспроизведения с того же места, где воспроизведение было остановлено).
- 22. Режим ознакомления (режим INTRO) при воспроизведении.
- 23. Режимы повтора, повтора заданного участка, случайного воспроизведения.
- 24. Возможность обновления версии программного обеспечения.
- 25. Функция поворота изображения на дисплее.

# Содержание

### ВВЕДЕНИЕ

| ۲ | Заряд батареи                                | 2 |
|---|----------------------------------------------|---|
| ۲ | Меры предосторожности                        | 3 |
| ۲ | Комплектация                                 | 4 |
| ۲ | Внешний вид и органы управления              | 5 |
| ۲ | Режимы аппарата и их отображение на дисплее. | 6 |
| ۲ | Особенности использования ПК, поддерживающих | x |
|   | виртуальный интерфейс (VIA)                  | 7 |
| _ |                                              | _ |

### ПОКЛЮЧЕНИЕ К КОМПЬЮТЕРУ

| ۲ | Установка программного обеспечения             | 9   |
|---|------------------------------------------------|-----|
| ۲ | Установка драйвера USB                         | 10  |
| ۲ | Использование плеера в качестве съемного диска | .14 |
| ۲ | Отсоединение USB-кабеля                        | 17  |

### ОСНОВНЫЕ ОПЕРАЦИИ

| ۲ | Основные операции                                  | .18 |
|---|----------------------------------------------------|-----|
| ۲ | Прослушивание музыки                               | .19 |
| ۲ | Функция эквалайзера/3D стерео                      | 21  |
| ۲ | Дополнительные функции                             | 22  |
| ۲ | Функция поиска файлов (функция навигации) .        | .23 |
| ۲ | Функция создания листа воспроизведения             | 24  |
| ۲ | Воспроизведение с В-метки                          | 25  |
| ۲ | Переключение режимов работы                        | 26  |
| ۲ | Подготовка к записи                                | 27  |
| ۲ | Запись голоса                                      | 29  |
| ۲ | Запись с внешнего источника аудиосигнала.          | 30  |
| ۲ | Прослушивание FM радио                             | 31  |
| ۲ | Запись прослушиваемой радиостанции в память        | 35  |
| ۲ | Просмотр графических файлов (картинок) на дисплее. | 36  |
| ۲ | Просмотр текстовых файлов на дисплее               |     |
|   | (электронная книга)                                | .37 |
|   |                                                    |     |

### ОСНОВНЫЕ ОПЕРАЦИИ

| 🛞 Игры                         | 38   |
|--------------------------------|------|
| Режим настройки параметров     |      |
| (режим Settings)               | 39   |
| Таблица режимов и функций меню | . 40 |

### ДОПОЛНИТЕЛЬНЫЕ ФУНКЦИИ

| Функция разворота изображения на дисплее. | 41 |
|-------------------------------------------|----|
| Функция записной книжки                   | 42 |
| Успользование функции логотипа 4          | 44 |
| 🛞 Использование сетевой функции           |    |
| (функция PC net PC)                       | 46 |
| Дополнительные функции                    | 49 |
| Обновление версии программного            |    |
| обеспечения                               | 57 |

## ОБЩАЯ ИНФОРМАЦИЯ

| ۲ | Общая информация           | 58 |
|---|----------------------------|----|
| ۲ | Технические характеристики | 59 |
| ۲ | Гарантийные обязательства  | 60 |

# ВВЕДЕНИЕ

### Заряд батареи

Батарея плеера автоматически заряжается при подключении плеера к USB-порту компьютера или при подключении к USB-порту плеера специального блока питания (в комплект поставки не входит, приобретается дополнительно).

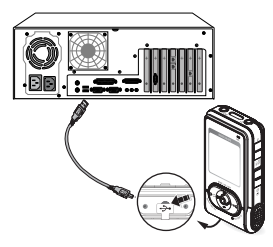

Подключение USB кабеля

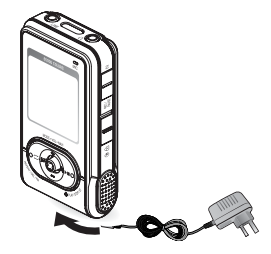

Подключение блока питания

Подсветка клавиши ЈОС мигает во время зарядки батареи. После завершения зарядки подсветка этой кнопки горит постоянно.

- 1. Время заряда батареи составляет 2-3 часа (зависит от оставшейся ёмкости батареи).
- 2. Не помещайте батарею в огонь, она может взорваться.
- Если батарея попала в воду или хранилась в условиях повышенной влажности, она может потерять способность заряжаться.

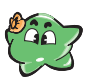

- Многочисленные циклы зарядки разрядки сокращают срок службы батареи. Давайте батарее полностью разрядится, не осуществляйте частые неполные подзарядки батареи.
- Если батарея не заряжается в течение 6 часов, то ,вероятно, она требует замены, или в плеере появились неисправности (при необходимости обратитесь в сервисный центр).

Предупреждения

2

## Меры предосторожности

Перед использованием устройства внимательно ознакомътесь с приведёнными ниже требованиями по безопасности. Соблюдайте эти требования для обеспечения безопасности и предотвращения порчи аппарата.

- Не ремонтируйте, не разбирайте и не модернизируйте аппарат самостоятельно.
- 2 Не используйте аппарат в самолетах или других местах, где запрещено использование электронных
- Приборов.
- Не роняйте аппарат в воду (жидкость), избегайте попадания жидкости на него.
- Облюдайте законодательство об авторском праве. Запись материалов, выполняющаяся не для личного пользования (а для получения коммерческой выгоды), незаконна, если только Вы не обладаете правом использования этих материалов.
- Не роняйте аппарат и не подвергайте его механическим ударам. Это может привести к поломке аппарата.
- . Не ударяйте и не нажимайте слишком сильно на дисплей, это может привести к его поломке
- В Не подвергайте аппарат воздействию прямого солнечного света, не оставляйте вблизи источников
- тепла на продолжительное время.

Производитель не несёт ответственности за возможный ущерб при использовании аппарата.

- При сдаче аппарата в ремонт, имейте в виду, что возможна потеря содержимого памяти во время ремонта. Сохраните копию на персональном компьютере или другом носителе информации.
- Не кладите магнитные карты (кредитные карты или проездные карты) рядом с прибором, они могут быть повреждены, если окажутся рядом с внутренним динамиком аппарата. Используйте устройство только по его прямому назначению.

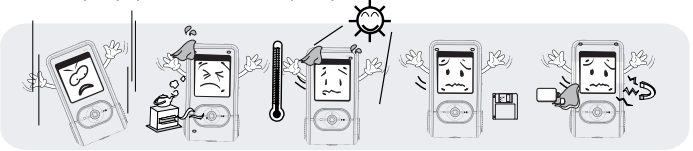

## Комплектация

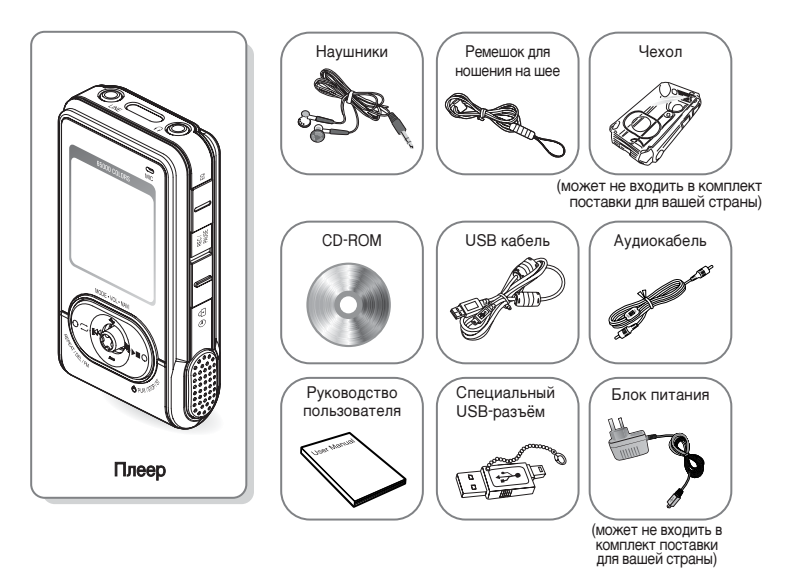

» Примечание: Комплект поставки и технические характеристики плеера и аксессуаров могут быть изменены без предварительного оповещения.

## 💫 Внешний вид и органы управления

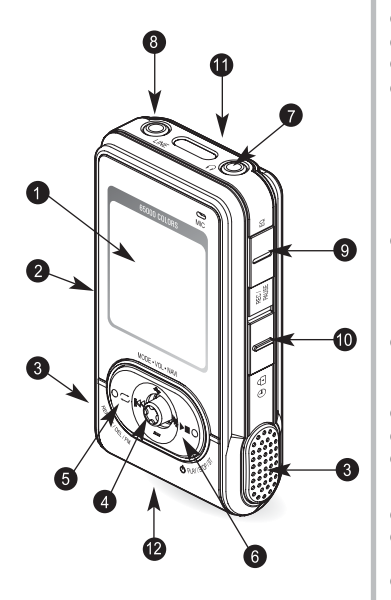

- Жидкокристаллический дисплей.
- 2 KHORKA RESET.
- Отереодинамик.

### JKHOTKA JOG (MODE/NAVI/VOL).

Данная кнопка имеет несколько областей нажатия и используется для переключения режимов, поиска файлов, для перемещения по диапазону частот и списку предварительно записанных радиостанций при работе с радио, используется для переходе от файла к файлу при воспроизведении музыкальных файлов (включая быстрые перемотки вперёд и назад), для регулировки громкости звука.

### KHORKA REPEAT/DEL/FM.

Используется для задания режимов повтора, организации повтора участка записи, для удаления файлов из памяти, переключения в режим FM рацо, для использования функции разворота изображения на дисплее.

### 6 KHORKA PLAY/STOP.

Служит для начала и остановки воспроизведения музыкальных файлов, для включения и выключения аппарата.

- Пездо для подключения наушников.
- Пинейный вход LINE.

### Переключатель REC/PAUSE/EQ.

Служит для записи, остановки записи, для работы с функциями эквалайзера и эффекта 3D стерео.

- Переключатель HOLD.
- Фиксатор для закрепления ремешка (с обратной стороны аппарата).
- Пнездо USB (на нижней поверхности аппарата).

## Режимы аппарата и их отображение на дисплее

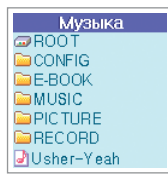

Меню в виде закладок

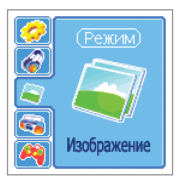

Закладка изображений

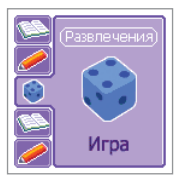

Закладка Игр

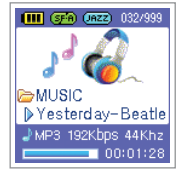

Воспроизведение

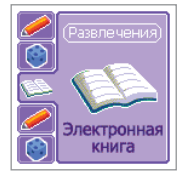

Закладка текстовых файлов

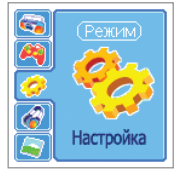

Настройка параметров

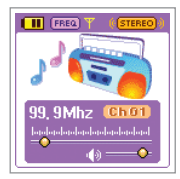

FM радио

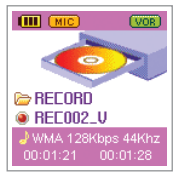

Режим записи

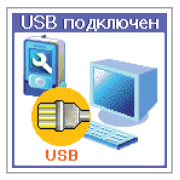

Подключение к порту USB

6

## Особенности использования персонального компьютера РС, поддерживающего технологию VIA (виртуальный интерфейс)

При подключении данного устройства к порту USB персонального компьютера PC с технологией VIA соединение может не установиться. В таком случае чтобы установить соединиение, выполните следующие действия. Более подробную информацию oPC с технологией VIA вы найдете на сайте[http://www.viaarena.com/?PageID=300].

- Проверьте наличие на вашем компьютере набора микросхем, поддерживающих технологию VIA:
  - WinXp: выберите Start → Control panel → System → Hardware → Device manager → Universal serial interface controller
  - ② Win98 SE: выберите Start → Settings → Control panel → System → Device manager → Universal serial interface controller

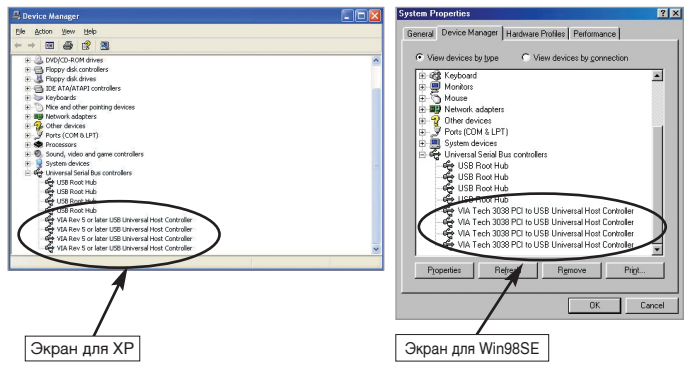

Информация, приведенная на рисунках, свидетельствует о том, что на вашем компьютере установлен набор микросхем, поддерживающих технологию VIA.

## Особенности использования персонального компьютера РС, поддерживающего технологию VIA (виртуальный интерфейс)

- Модернизация набора микросхем, поддерживающих технологию VIA. Не выполняйте данную процедуру, если на Вашем компьютере не установлен набор микросхем, поддерживающих технологию VIA.
  - Модернизация всего набора микросхем
    - 1) Скачайте файл с сайта:

http://downloads.viaarena.com/drivers/4in1/VIA\_Hyperon%204IN1\_V449vp2.zip

- 2) Разархивируйте полученный файл и проведите модернизацию, кликнув на исполняемом файле.
- Модернизация только файлов работы VIA технологий с портом USB
  - 1) Скачайте файл с сайта: http://downloads.viaarena.com/drivers/others/usbf\_110.zip
  - 2) Разархивируйте полученный файл и проведите модернизацию, кликнув на исполняемом файле.

## Подключение к компьютеру

### Установка программного обеспечения

Когда вы установите прилагаемый к плееру CD-ROM диск в дисковод CD-ROM вашего компьютера, автоматически откроется программа установки программного обеспечения. Произведите установку программного обеспечения как описано ниже.

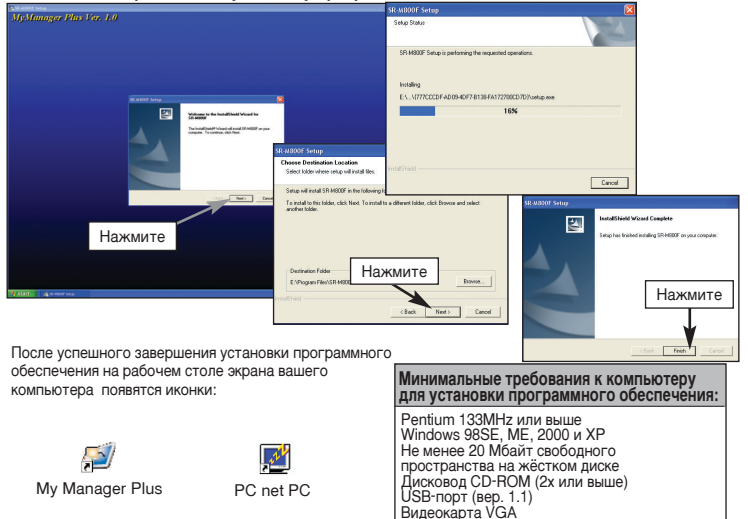

- Для установки программного обеспечения в Windows 2000/ХР вы должны обладать правами администратора.
- Драйвер МРЗ автоматически распознаётся операционными системами Windows MEIXP/2000 без установки дополнительного программного обеспечения. Однако, для использования дополнительных функций, таких как "Мой логотип" или "Заметки", Вам следует установить программное обеспечение.
   Имейте в виду, что первоначальная версим Windows 98 не поддерживает данное программное обеспечение).
- (именте в виду, что первоначальная версия windows эк не поддерживает данное программное осеспечение).
  Программное обеспечение не может быть установлено при использовании операционных систем, отличных от перечисленных в секомендациях.
  - ПОКЛЮЧЕНИЕ К КОМПЬЮТЕРУ

 Подсоедините аппарат к порту USB компьютера, как показано на рисунке. Вы можете производить это соединение, как при включённом плеере, так и при выключенном. (Однако, если плеер будет включен в режиме MP3, то драйвер USB не будет установлен.)

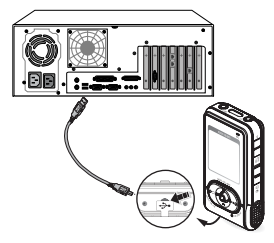

Если соединение выполнено правильно, то на жидкокристаллическом дисплее плеера появится рисунок.

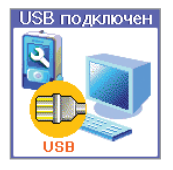

 Установка USB-драйвера начнется с появлением сообщения "Finding new device" ("Обнаружено новое устройство"). Экран установки драйвера может и не появляться.

 Установка USB-драйвера в ручном режиме (действия данного раздела следует выполнить только в том случае, если по каким-либо причинам не была произведена автоматическая установка USB-драйвера).

Если USB-драйвер не установился автоматически, установите его в ручном режиме, как описано ниже.

### Windows 2000/ME, Windows XP

- 1. Установите CD-ROM диск в дисковод CD-ROM вашего компьютера.
- 2. Далее выберите:

Control panel → System → Hardware → Device manager → Universal serial Bus controller. Затем сделайте "двойной клик" на том устройстве в списке устройств, где имеется восклицательный или вопросительный знак.

Если USB-драйвер автоматически не распознаётся операционной системой Windows 2000, скачайте и установите последнюю версию сервисных программ с Windowsupdate.Microsoft.com. Порядок установки может отличаться для различных типов компьютеров PC и установленного программного обеспечения. Если установить

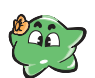

USB-драйвер по прежнему не удаётся, обратитесь в службу поддержки производителя вашего компьютера. Если ошибки при установке драйвера продолжаются, перезагрузите компьютер и заново подсоедините плеер к компьютеру при помощи USB-кабеля.

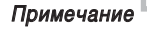

Windows 98 SE

В операционной системе Windows 98 SE Вы не сможете использовать плеер, как съёмный диск, если предварительно не установите программное обеспечение с прилагаемого к плееру CD-ROM диска. Обязательно установите USB-драйвер перед использованием плеера.

Первоначальная версия Windows 98 не поддерживает данное программное обеспечение

- 1. Установите диск CD-ROM в дисковод CD-ROM вашего компьютера.
- 2. Далее выберите:

Control panel → System → Device manager → Universal serial Bus controller. Затем сделайте "двойной клик" на том устройстве в списке устройств, где имеется восклицательный или вопросительный знак.

3. Затем: Next) → Finish для завершения установки.

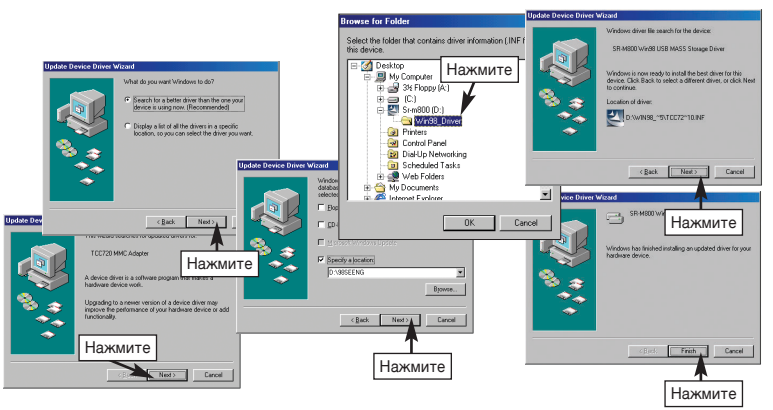

» Обязательно перезагрузите компьютер после установки драйвера.

2 ПОКЛЮЧЕНИЕ К КОМПЬЮТЕРУ

### Как проверить правильность установки USB-драйвера при помощи Device Manager

 Windows 2000/ME, Windows XP Control panel → System → Hardware → Device manager → Universal serial Bus controller → USB Large Storage Device.

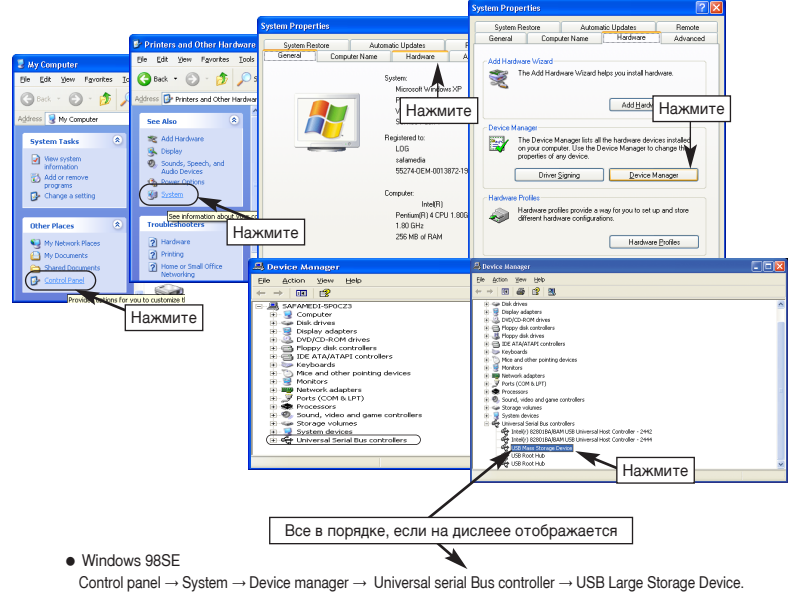

## 没 Использование плеера в качестве съёмного диска

После того как программное обеспечение и драйвер USB будут установлены на ваш компьютер, и плеер будет подключён к USB-порту, компьютер автоматически определит плеер как съёмный диск. Таким образом, вы сможете использовать плеер как обычный внешний съёмный диск компьютера, за исключением возможности запуска с него файлов.

- 1. Подключите плеер к Вашему компьютеру (смотрите стр.10).
- 2. Нажмите ок , когда на дисплее компьютера появится окно, приведённое ниже.

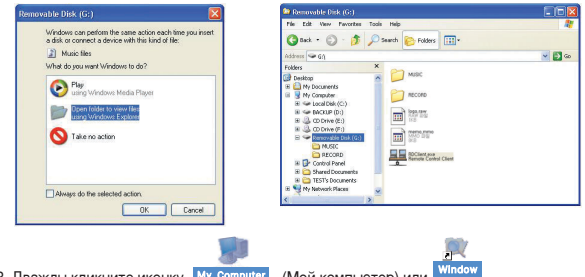

Дважды кликните иконку <u>My Computer</u> (Мой компьютер) или <u>Explorer</u>.
 Если соединение выполнено правильно, Вы увидите на экране съёмный диск.

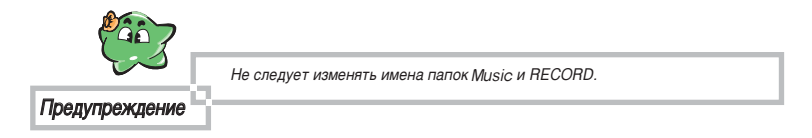

## 😢 Использование плеера в качестве съёмного диска

4. Выберите файл (файлы) на вашем компьютере и скопируйте их в папку MUSIC на съёмном диске. (Используйте обычные способы копирования вашего компьютера. Отметим, что вы также можете копировать файлы со съёмного диска на ваш компьютер.)

Выделите файлы для копирования и кликните правой кнопкой мыши → Нажмите Сору (копировать) → Выберите на съёмном диске папку MUSIC кликните правой кнопкой мыши → Нажмите Paste (вставить).

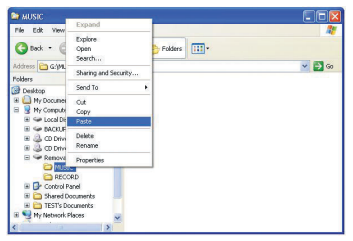

На дисплее компьютера появится окно копирования файлов, на дисплее плеера появится экран "Don't Remove USB" (Не отсоединяйте кабель USB).

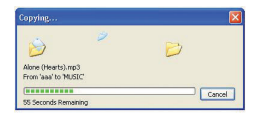

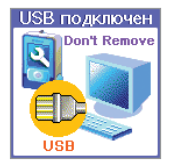

## 注 Использование плеера в качестве съёмного диска

 Если дисплей плеера примет вид, приведенный ниже, то копирование файлов успешно завершилось. Отсоедините USB кабель и пользуйтесь плеером.

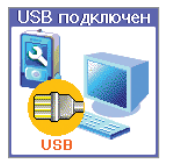

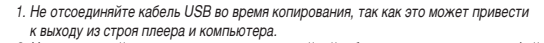

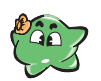

- Не подсоединяйте к плееру наушники или линейный кабель во время копирования файлов.
   При копировании большого количества файлов и/или папок процесс копирования
- может занять достаточно продолжительное время.
- Очередность музыкальных файлов, отображаемая в Windows Explorer, не является реальной очередностью воспроизведения музыки.

### Предупреждение

# Отсоединение USB-кабеля

### После завершения копирования файлов, отсоедините USB-кабель, как описано далее.

 Кликните зелёную стрелку, которая расположена на правой стороне панели задач. (В операционной системе Windows 98SE зелёная стрелка не появляется на панели задач. В этом случае производите отсоединение USB-кабеля, после того, как с экрана плеера пропадёт сообщение "Don't Remove USB" (Не отсоединяйте кабель USB).

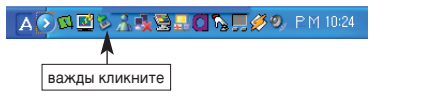

2. Выберите [USB Storage Device] и нажмите кнопку Stop

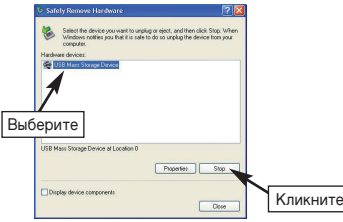

 Нажмите кнопку OK в окне "Stop Hardware Device" и закройте это окно.

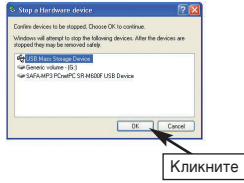

4. Отсоедините USB-кабель.

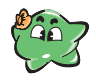

Предупреждение

 Если Вы не отсоедините кабель от плеера, он будет неработоспособен.
 Если Вы вновь хотите подсоединить USB-кабель, то сначала отсоедините USBкабель, а затем уже вновь выполните соединение.

ПОКЛЮЧЕНИЕ К КОМПЬЮТЕРУ 17

### Установка времени

Данный аппарат оснащён встроенными часами (отображают дату и время). После приобретения продукта установите дату и время.

1. Нажмите и удерживайте кнопку PLAY/STOP ( ► ), чтобы включить питание.

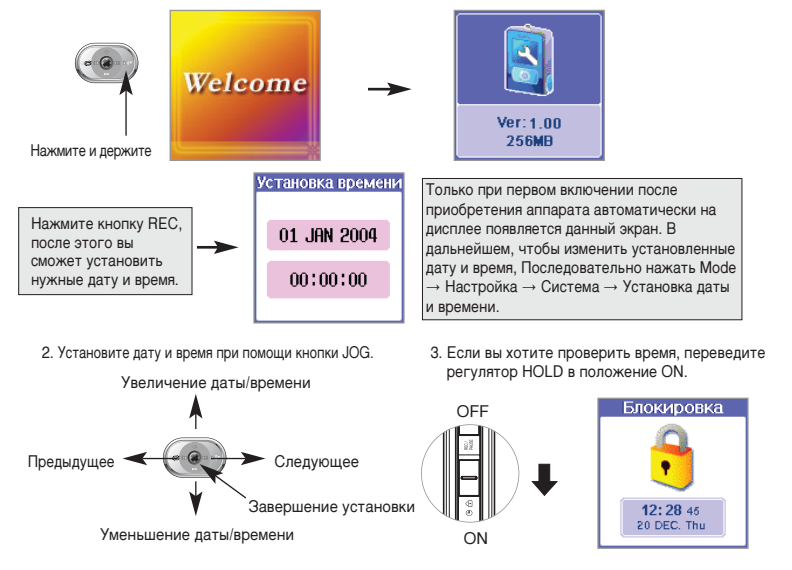

18

# 注 Прослушивание музыки

1. Нажмите и удерживайте кнопку PLAY/STOP ( ▶ ), чтобы включить питание.

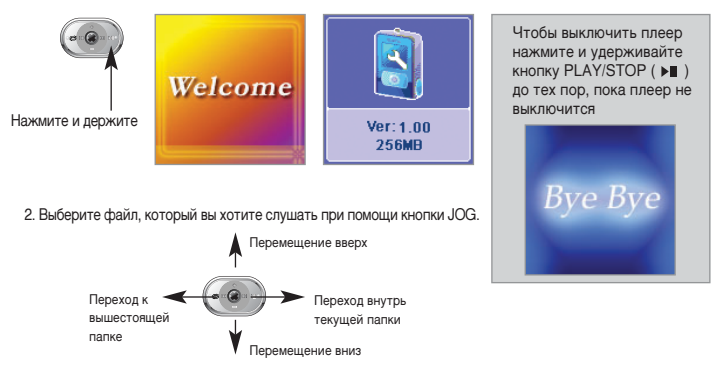

 Нажмите кнопку PLAY/STOP (▶■), для воспроизведения выбранной музыки. Если для воспроизведения будет выбрана папка с файлами, то после нажатия кнопки PLAY/STOP (▶■), будут воспроизводиться все фалы выбранной папки, начиная с первого.

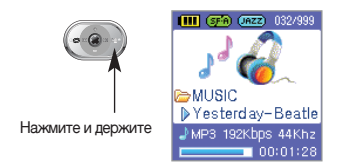

## Прослушивание музыки

4. Использование кнопок во время воспроизведения.

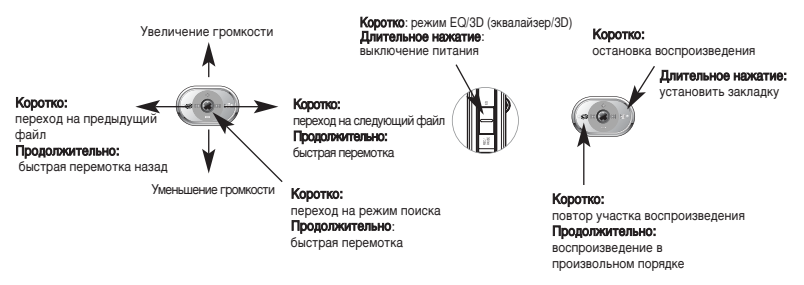

- 5. Если во время воспроизведения вы нажмёте кнопку REC/PAUSE/EQ,
  - то режим изменится, как описано ниже.

| IROHRA EQ/5D                   |        |                         |                         |  |  |
|--------------------------------|--------|-------------------------|-------------------------|--|--|
| <b>(111)</b> (112) (112) (112) | Иконка | Настройка звука         | Примечания              |  |  |
|                                | NOR    | NORMAL                  |                         |  |  |
|                                | CLAS   | CLASSIC                 |                         |  |  |
| 🧉 🌠                            | JAZZ   | JAZZ                    |                         |  |  |
| MUSIC                          | POP    | POP                     | летановка по умолчанию  |  |  |
| ▶Yesterday-Beatle              | ROCK   | ROCK                    |                         |  |  |
| → MP3 192Kbps 44Khz            | BASS   | SUPER-BASS              |                         |  |  |
| 00:01:28                       | 30     | 3D STEREO               |                         |  |  |
|                                | USER   | USER (пользовательский) | Об установке см. стр.39 |  |  |

## 泽 Функция эквалайзера/3D стерео

### • Для регулировки пользовательского эквалайзера

1. Выберите: Режим → Настройка → Аудио → Эквалайзер.

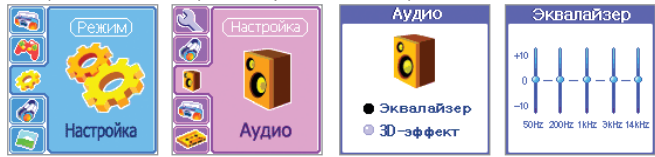

2. Установите эквалайзер при помощи кнопки JOG.

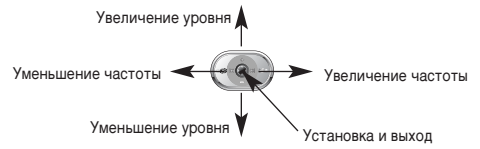

### • Для регулировки эффекта 3D стерео

1. Выберите: Режим → Настройка → Аудио → 3D-эффект.

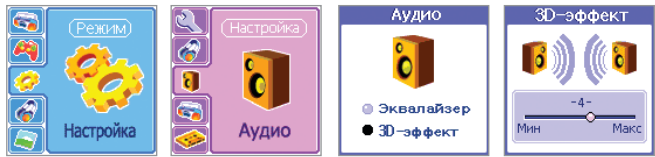

2. Отрегулируйте эффект 3D стерео при помощи кнопки JOG.

• Режим повторного воспроизведения/воспроизведения в произвольном порядке

 В режиме повторного воспроизведения производится повторное воспроизведения выбранного файла (или всех файлов выбранной папки).
 В режиме воспроизведения в произвольном порядке файлы воспроизводятся в случайном порядке.

Иконка режима повтора

Режим изменяется при каждом нажатии кнопки DEL/FM

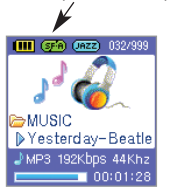

| Иконка | Описание операции                                                        |  |  |  |  |
|--------|--------------------------------------------------------------------------|--|--|--|--|
| NOR    | Выключение функции                                                       |  |  |  |  |
| RP.1   | Повтор текущего файла                                                    |  |  |  |  |
| RPF    | Повтор папки, которой принадлежит текущий файл                           |  |  |  |  |
| REA    | Повтор всех музыкальных файлов                                           |  |  |  |  |
| SFF    | Повтор в произвольном порядке папки, которой принадлежит<br>текущий файл |  |  |  |  |
| (SF-A) | Повтор в произвольном порядке всех музыкальных файлов                    |  |  |  |  |

### Функция повтора участка записи (А-В)

При помощи короткого нажатия кнопки DEL/FM активируется функция повтора участка записи. Нажатие первый раз устанавливает начальную точку участка повтора. Второе нажатие устанавливает конечную точку участка повтора, и аппарат переходит к повторному воспроизведению установленного участка. Ещё одно нажатие кнопки DEL/FM отключает функцию.

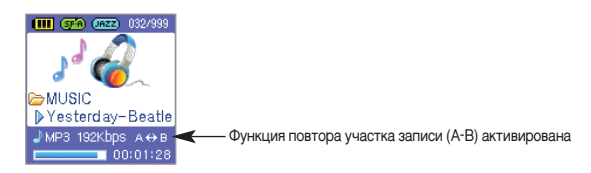

## 注 Функция поиска файлов (функция навигации)

Вы можете искать записанный в память файл непосредственно во время воспроизведения музыки, используя функцию навигации.

1. Для переключения в режим навигации нажмите кнопку ( 🍘 )MODE/NAVI во время воспроизведения.

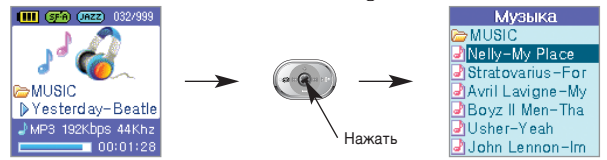

- 2. Вы можете искать файл при помощи кнопки JOG.
- 3. Нажмите кнопку PLAY/STOP ( ► )для начала воспроизведения выбранного музыкального файла.

### Воспроизведение выбранного файла

при нажатии клавиши Остановка или клавиши Навигация появляется список файлов для воспроизведения

| Выбрать           | Пункт         | Операция                                    |
|-------------------|---------------|---------------------------------------------|
| Добавить Playlist | Add Playlist  | Добавление в лист воспроизведения           |
| режим Playlist    | Playlist Mode | Проигрывание из листа воспроизведения       |
| Закладки          | B-Mark Play   | Режим воспроизведения по В-метке            |
| Выход             | Exit (Выход)  | Выход из меню выбора режима воспроизведения |
|                   |               |                                             |

## Функция создания листа воспроизведения

Эта функция предназначена для создания собственного листа воспроизведения отдельно выбранных песен (максимум 99 песен). Она может использоваться следующим.

### Создание листа воспроизведения

- 1) Добавить в лист выбранные файлы из общего списка воспроизведения с помощью джойстика.
- 2) Нажатием клавиши 🍘 вывести на экран список режимов воспроизведения
- 3) Нажать клавишу () после выбора пункта меню добавление в лист воспроизведения (Если Вы хотите выбрать все файлы в папке, нажмите () после выбора нужной папки.)

### Проигрывание листа воспроизведения

- 1) Нажатием клавиши 🌑 вывести на экран список режимов воспроизведения
- 2) Нажатием клавиши 👜 в меню режимы воспроизведения выбрать Проигрывание Листа воспроизведения

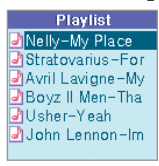

3) Воспроизведение начнется с файла, выбранного нажатием джойстика, при нажатии клавиши 🕨 .

 Переход к обычному режиму воспроизведения во время проигрывания листа воспроизведения.

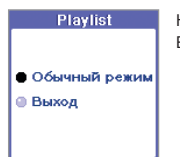

Нажать клавишу () при проигрывании из Листа Воспроизведения и выбрать Обычный режим воспроизведения.

### 24 ОСНОВНЫЕ ОПЕРАЦИИ

## 没 Воспроизведение с В-метки

Это функция, позволяющая прослушивать отмеченные закладками файлы:

### Метод использования В-метки

- Положение В-метки назначается нажатием и удержанием клавишы REC/PAUSE/EQ во время воспроизведения (можно сделать до 10 меток).
- 2) В режиме Остановка или Навигация после нажатия клавиши 🍘 выбираем режим В-метка
- 3) После выбора режима В-метки после нажатия клавиши 🍘 появляется список В-меток

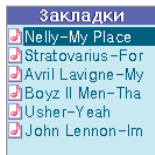

4) Воспроизведение начнется при нажатии клавиши 🌘 после выбора нужной позиции.

### Удаление файлов

Воспроизведение начнется при нажатии клавиши после выбора нужной позиции. Выбрать файл для удаления: Нажать клавишу REPEAT/DEL/FM → Выбрать Да для подтверждения выбора → Нажать

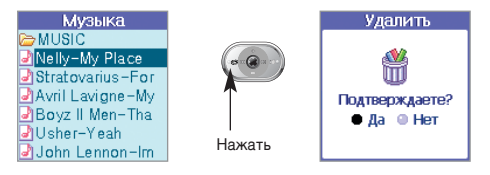

## Переключение режимов работы

У данного аппарата есть 5 основных режимов работы: режим MUSIC для воспроизведения файлов MP3, WMA и OGG; режим VIEW для воспроизведения файлов JPEG; режим FM для прослушивания FM радио; режим ENJOYMENT для использования дополнительных функций (игры, записная книжка); режим SETUP для установки режима и параметров работы аппарата.

Каждый режим может быть переключён при помощи кнопки MODE/NAVI (в середине кнопки JOG).

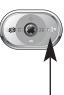

продолжительное нажатие: Переход в Режимы Выбор режима: сдвиг вверх или вниз

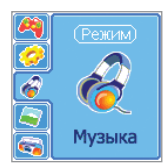

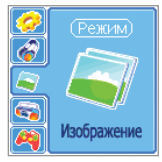

режим Музыка

режим Изображение

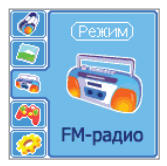

режим FM радио

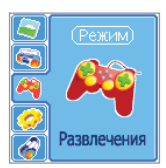

режим Развлечения

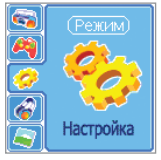

режим Настройка

# 😫 Подготовка к записи

- Установка качества записи (Данный аппарат производит запись в формате WMA.) Необходимо проверить значение данного параметра, так как от него зависит качество записи и ее максимальная продолжительность.
  - 1. Выберите Режим Настройка Запись Качество

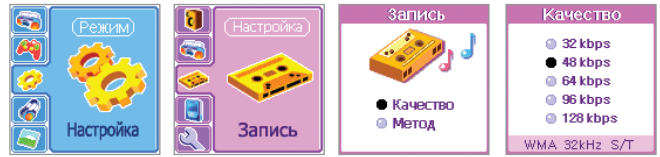

 Выберите установку данного параметра при помощи кнопок вверх/вниз кнопки JOG и нажмите кнопку MODE/NAVI() ).

|                     | Каче    | ество зап | иси    | Максимальное время записи (минуты |      |      | (минуты) |
|---------------------|---------|-----------|--------|-----------------------------------|------|------|----------|
| Режим<br>(скорость) | Частота | Режим     | Формат | 810F                              | 820F | 850F | 890F     |
| 32КБ/сек            | 44KГц   | Моно      | WMA    | 520                               | 1060 | 2120 | 4240     |
| 48КБ/сек            | 32КГц   | Стерео    | WMA    | 345                               | 705  | 1410 | 2820     |
| 64КБ/сек            | 44КГц   | Стерео    | WMA    | 260                               | 520  | 1040 | 2080     |
| 96КБ/сек            | 44КГц   | Стерео    | WMA    | 170                               | 345  | 690  | 1380     |
| 128КБ/сек           | 44КГц   | Стерео    | WMA    | 120                               | 260  | 520  | 1040     |

Емкость памяти для моделей: SR-M810F-128 МБайт, SR-M820F-256 МБайт, SR-M810F-512 МБайт, SR-M810F - 1 Гбайт, Реально доступная память несколько меньше заявленной: SR-M810F-115 МБайт, SR-M820F-240 МБайт, SR-M810F-490 МБайт, SR-M810F-990 МБайт. Это объясняется тем, что часть памяти используется аппаратом для обеспечения его функционирования,

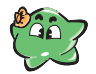

Объем памяти может различаться в зависимости от наличия файлов сервисной поддержки (start.mp3, end.mpe, Logo.jpg, и т.д.)

## 注 Подготовка к записи

### • Установка метода записи

1. Выберите Режим — Настройка — Запись — Метод

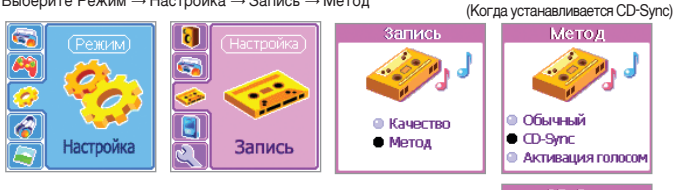

2. Выберите установку данного параметра при помощи кнопок вверх/вниз кнопки JOG и нажмите кнопку MODE/NAVI( 🌘 ).

| Режим                | Описание                                                                                                    |                                                                                        |  |  |  |
|----------------------|----------------------------------------------------------------------------------------------------|----------------------------------------------------------------------------------------|--|--|--|
| Обычный              | Обычная запись                                                                                                    |                                                                                        |  |  |  |
| Активация<br>голосом | В данном режиме запись временно останавливается, когда сигнал на входе очень<br>слабый или его вообще нет (г.е. когда говорящий делает продолжительную паузу,<br>запись прекращается и вновь возобновляется при продолжении разговора).          |                                                                                        |  |  |  |
| CD-Sync              | В данном режиме аппарат автоматически делит файл на ча<br>паузы между файлами при записи с внешнего источника. Ур<br>этот режим при записи какого-либо альбома (каждая песня<br>отдельный файл). Вы можете установить продолжительнос<br>секунд. | сти при определении<br>обно использовать<br>будет записываться в<br>гь паузы от 3 до 7 |  |  |  |

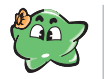

 При записи в режиме CD-Sync количество файлов может отличаться от количества файлов, имеющихся на источнике аудиосигнала.

55 65

 - При записи в режиме CD-Sync запись автоматически останавливается, если пауза продлится на 7 секунд дольше, чем определено.

Замечания

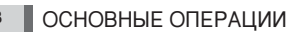

## 🤮 Запись голоса

### • Запись с встроенного микрофона

- 1. Для создания записи, находясь в режиме Остановки, нажать и удерживать клавишу (REC/PAUSE/EQ) более 3-х секунд.
- Для создания записи, находясь в режиме Остановки, нажать и удерживать клавишу (REC/PAUSE/EQ) в течение 3-5 секунд, затем отпустить клавишу для начала записи.

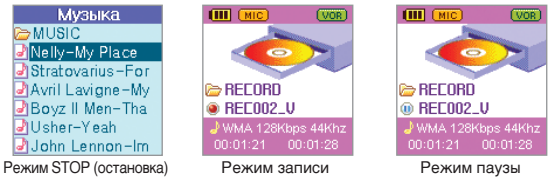

- 3. Для прекращения записи нажмите кнопку PLAY/STOP ( ► ).
- Запись с внешнего микрофона Внешний микрофон не входит в комплект поставки аппарата. При необходимости приобретите его дополнительно.
  - 1. Подключите внешний микрофон, как показано на рисунке ниже.

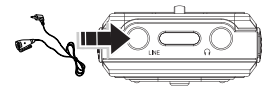

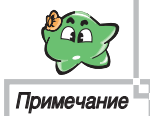

Если во время записи вы нажмете инопку Next ( ▶ ■ ), то запись, которая выполнялась до нажатия данной инопки будет записана в виде отдельного файла, а то, что будет запискваться после нажатия этой инопки, будет писаться уже в другой файл (т.е. путём нажатия данной инопки можно делить запись на части).

- Для создания записи, находясь в режиме Остановки, нажать и удерживать клавишу (REC/PAUSE/EQ) в течение 3-5 секунд, затем отпустить клавишу для начала записи.
- 3. Запись производится аналогично записи с помощью внутреннего микрофона.

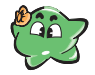

Для записи с использованием внешнего микрофона клавишу (REC/PAUSE/EQ) удерживать нажатой в течение 3-5 сек. Если удерживать клавишу более 5-и секунд, то будет проводиться запись с ошибками, так как плеер будет работать в режиме записи с внешнего устройства.

Внимание:

## 🤮 Запись с внешнего источника аудиосигнала

### Используйте данную функцию для записи с внешнего источника аудиосигнала (аудиосистемы или компьютера).

 Подключите аппарат к внешнему источнику аудиосигнала при помощи аудиокабеля из комплекта поставки, как показано на рисунке ниже.

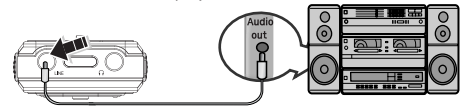

- Для создания записи, находясь в режиме Остановки, нажать и удерживать клавишу (REC/PAUSE/EQ) более 5 секунд.
- 3. Запись производится аналогично записи со встроенного микрофона.

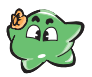

 Нажать и удерживать клавишу (REC/PAUSE/EQ) более 5-и секунд для записи внешнего аудио сигнала.

 Если удерживать клавишу менее 5 сек, то плеер перейдет в режим записи с внешнего микрофона, что приведет к записи с ошибками.

Внимание:

- Все записи помещаются в память аппарата в папку RECORD. Имя файлу даётся автоматически в зависимости от используемого источника записи как показано в таблице ниже.
- 2. При записи продолжительностью более 1 часа, запись будет производиться

| Записываемый сигнал                      | Имя файла |
|------------------------------------------|-----------|
| Запись голоса (с микрофона)              | REC001-V  |
| Запись с внешнего источника аудиосигнала | REC001-L  |
| Запись FM радио                          | REC001-F  |

последовательно в несколько файлов (длительностью не более 1 часа каждый)

 Для прослушивания записанных файлов, выберите нужные файлы в папке RECORD при помощи кнопки JOG и затем нажмите кнопку PLAY/STOP ( ► ).

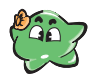

Примечание

1. Полключите наушники к соответствующему разъёму аппарата.

Наушники одновременно играют роль приёмной антенны. Соответственно, если вы не подключите наушники, качество приёма будет очень низким.

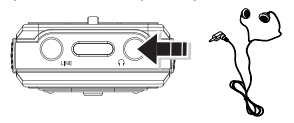

2. Выберите Режим FM-радио

(или нажмите и удерживайте кнопку REPEAT/DEL/FM в режиме остановки плеера).

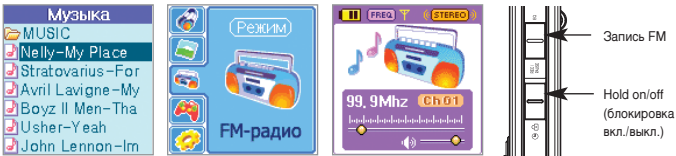

3. Использование кнопок в режиме прослушивания FM радио.

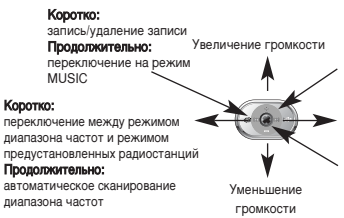

### Коротко:

переключение стерео/моно Продолжительно: выключение питания

### Коротко:

переключение между режимом диапазона частот и режимом предустановленных радиостанций Продолжительно: переключение в режим меню

### Коротко:

переключение между режимом диапазона частот и режимом предустановленных радиостанций Продолжительно: переключение в режим меню

### ОСНОВНЫЕ ОПЕРАЦИИ 31

- 4. Выберите радиостанцию нажатием кнопок ( **I** < ) и ( **>** ) кнопки JOG. Путем однократного нажатия соответствующей кнопки вы будете продвигаться по диапазону частот шаг за шагом. Если Вы нажмёте и будете удерживать в нажатом положении кнопку, то начнется автоматическое сканирование диапазона, которое прекратится при обнаружении ближайшей радиостанции. Аппарат будет осуществлять приём этой радиостанции.
- 5. При помощи кнопки ( 🕋 )MODE/NAVI можно переключаться между режимом диапазона частот (режим Frequency) и режимом предустановленных радиостанций (режим Preset). Нажимая правую или левую кнопку кнопки JOG, Вы соответственно будете продвигаться вверх и вниз по диапазону частот при работе в режиме Frequency, или вверх-вниз по списку предустановленнх радиостанций при работе в режиме Preset.

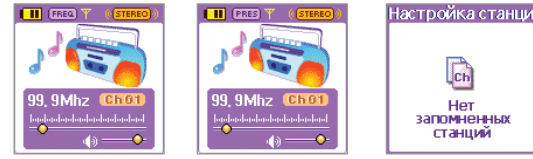

Дисплей в режиме Frequency Дисплей в режиме Preset

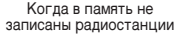

Нет

6. Для записи радиостанции в память...

Найдите радиостанцию (перемещаясь по диапазону частот), которую вы хотите записать в память. нажимая правую или левую кнопку кнопки JOG. Затем нажмите кнопку ( 🍘) REPEAT/DEL/FM. Выберите радиостанцию, которую вы хотите записать в память, нажимая правую или левую кнопку кнопки JOG. Затем нажмите кнопку MODE/NAVI.

Вы можете записать в память до 20 радиостанций (запись радиостанций в память осуществляется только в режиме Frequency).

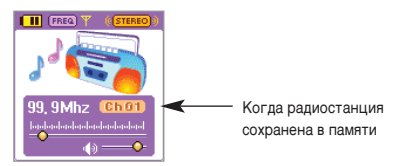

### 7. Автоматическая запись радиостанций в память

Нажмите кнопку ( ) MODE/NAVI после того, как выберите: Режим → FM-радио → Запись с радио → Да для автоматического сканирования диапазона частот и записи в память всех найденных в диапазоне радиостанций.

Когда процедура автоматической записи найденных радиостанций в память будет завершена, аппарат переключится в режим Preset и будет осуществлять прием радиостанции №1.

(Ввод возможен только в режиме FM)

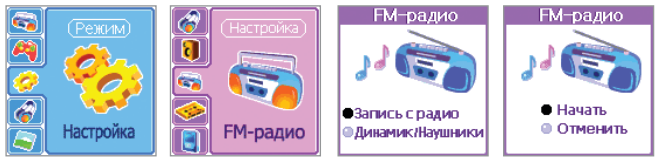

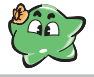

Радиостанции, которые будут определены при последней процедуре автоматического сканирования диапазона, будут записаны в память вместо ранее записанных туда радиостанций (т.е. ранее записанные в память радиостанции могут быть утеряны при проведении данной процедуры).

### Предупреждение

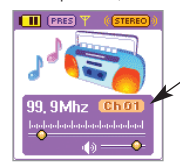

Номер канала, который будет удалён

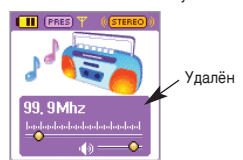

9. Выбор режима прослушивания радио с помощью наушников

Выбрать режим Режим → Настройка → FM-радио → Динамик/Наушники → Наушники. Затем нажмите кнопку 🍘 MODE/NAVI.

(Ввод возможен только в режиме FM)

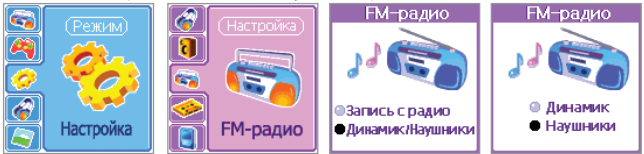

После обращения к меню или после выключения плеера автоматически происходит переключение на прослушивание через наушники.

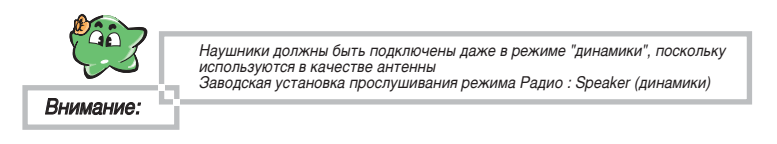

## ခြапись прослушиваемой радиостанции в память

### Для записи радиопередачи в память...

1. Для начала записи коротко нажмите кнопку REC/PAUSE/EQ, когда вы слушаете радиоканал.

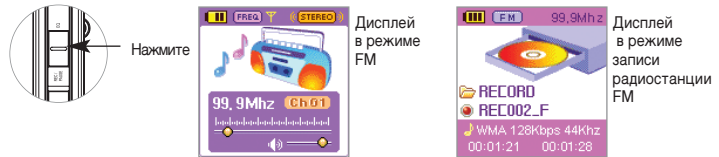

Если Вы находитесь в зоне неуверенного приёма выбранного радиостанции, возможна запись помех.

- 2. Для прекращения записи нажмите кнопку PLAY/STOP ( ► ).
- Для воспроизведения записанной радиостанции: продолжительно нажмите кнопку DEL/FM для выхода из режима FM. При помощи кнопки JOG перейдите к записанному файлу в папке RECORD. Для воспроизведения записи нажмите кнопку PLAY/STOP ( ► ).

## 没 Просмотр графических файлов (картинок) на дисплее

### Вы можете просматривать на дисплее аппарата графические файлы формата \*.jpg.

1. Выберите: Режим → Развлечения → Изображение.

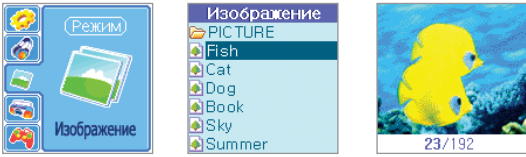

- 2. Выберите нужный вам графический файл, при помощи кнопки JOG. Затем нажмите кнопку MODE/NAVI . Файл отобразится на дисплее.
- 3. Просмотр слайд-шоу.

Если вы нажмёте кнопку PLAY/STOP ( ► ) после выбора графического файла, на дисплей будут последовательно выводиться файлы из текущей папки с интервалом в три секунды.

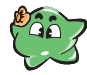

Загрузка файлов большого размера может занять больше времени.

Внимание:

4. Использование кнопок в режиме просмотра графических файлов

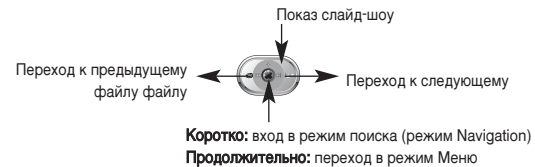

# 注 Просмотр текстовых файлов на дисплее (электронная книга)

### Вы можете просматривать на дисплее аппарата текстовые файлы формата \*.txt.

1. Выберите: Режим — Развлечения — Электронная книга.

(Вы можете просматривать текстовые файлы во время прослушивания музыки или FM радио)

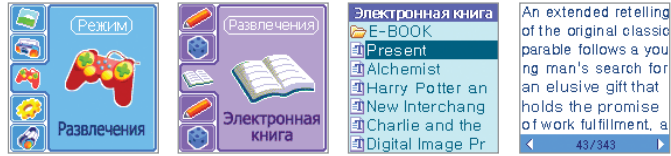

- Выберите нужный вам текстовый файл, при помощи кнопки JOG. Затем нажмите кнопку МОDE/NAVI. Содержимое файла будет выведено на дисплей.
- 3. Использование кнопок в режиме просмотра текстовых файлов

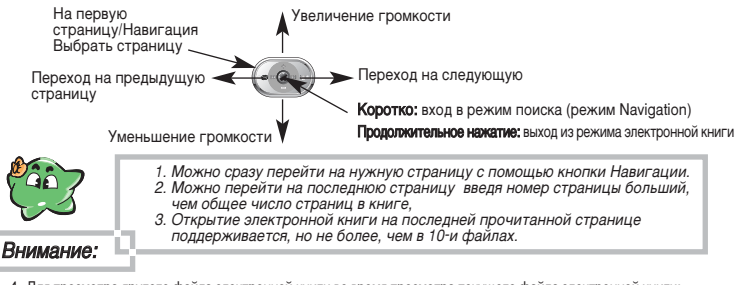

- 4. Для просмотра другого файла электронной книги во время просмотра текущего файла электронной книги:
  - 1) Нажать клавишу 🍘 (MODE/NAVI) для воспроизведения окна режима Навигации
  - После нахождения нужного файла с помощью джойстика, выбранный файл можно просматривать при повторном нажатии клавиши (MODE/NAVI)

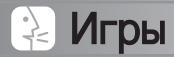

### В аппарате записано несколько игр.

1. Выберите: Режим → Развлечения → Игра.

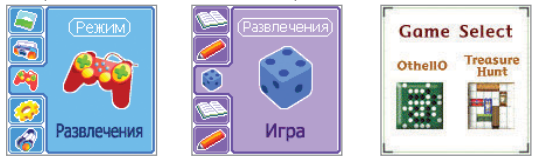

2. Выберите нужную вам игру, при помощи кнопки JOG. Затем нажмите кнопку 🍘 MODE/NAVI.

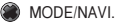

3. При открытии игры на дисплей выводится помощь по правилам игры.

### Типы игр и вид дисплея

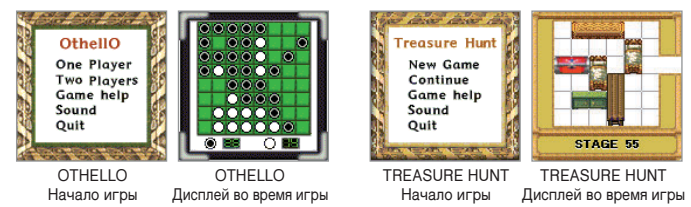

## ≩ Режим настройки параметров (режим Settings)

### Как использовать данный режим

- 1. Вход в режим MENU
  - 1) Продолжительно нажмите кнопку 🌒 MODE/NAVI.
  - 2) Нажмите кнопку вверх/вниз кнопки JOG, чтобы войте в меню панели управления.
  - 3) Нажмите кнопку JOG, чтобы войте в режим Меню.

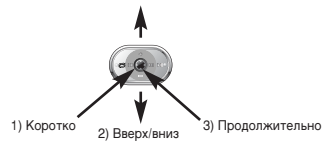

 Использование Joga в режиме MENU Нажатие, Перемещение вверх, вниз, налево, направо.

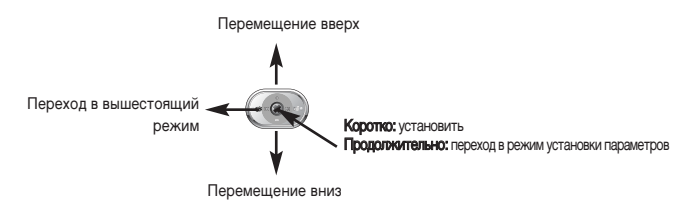

## 注 Таблица режимов и функций меню

### • Таблица режимов и функций меню

| Шаг 1       | Шаг 2             | Шаг З                    | Операция                                                      |      |
|-------------|-------------------|--------------------------|---------------------------------------------------------------|------|
| Музыка      |                   |                          | Переключение в режим воспроизведения музыки.                  | p 19 |
| Изображение |                   |                          | Переключение в режим просмотра графических файлов (картинок). |      |
| FM-радио    |                   |                          | Переключение в режим прослушивания FM радио.                  |      |
| Развлечения | Игра              | ОТНЕLLO Начать игру.     |                                                               | p 38 |
|             |                   | TREASURE HUNT            | Начать игру.                                                  | p 38 |
|             | Электронная книга |                          | Переключение в режим просмотра текстовых файлов.              |      |
|             | Заметки           |                          | Просмотр информации в памяти (записная книжка).               |      |
|             | Музыка            | INTRO                    | Режим представления музыкальных файлов                        | p 49 |
|             | (невозможно       |                          | (воспроизведение по 10 секунд каждого файла).                 |      |
|             | в FM режиме)      | Дисплей                  | Режим отображения на дисплее информации о                     | p 50 |
|             |                   |                          | музыкальных файлах во время их воспроизведения.               |      |
|             |                   | Скорость                 | Управление скоростью воспроизведения.                         | p 49 |
|             | Аулио             | Эквалайзер               | Настройка пользовательского эквалайзера                       | p 21 |
|             |                   | 3D-эффект                | Настройка пользовательского 3D стереоэффекта.                 | p 21 |
|             | FM-радио          | Запись с радио           | Автоматическая запись информации об обнаруженных              | p 33 |
|             | (только в FM      |                          | радиостанциях в память.                                       | · ·  |
|             | режиме)           | Динамик/Наушники         | Установка устройства, через которое будут                     | p 34 |
| Настройка   |                   |                          | прослушиваться радиостанции (динамик или наушники).           |      |
| Пастроика   | Запись            | Качество                 | Установка качества записи.                                    | p 27 |
|             |                   | Метод                    | Установка способа записи.                                     | p 28 |
|             | Общие             | Заставка                 | Установка режима Заставок                                     | p 51 |
|             |                   | LIGHT TIME               | Регулировка продолжительности времени подсветки дисплея.      | p 51 |
|             |                   | JOG                      | Регулировка продолжительности времени подсветки кнопки JOG.   | p 51 |
|             |                   | Яркость                  | Регулировка яркости дисплея.                                  | p 52 |
|             |                   | Выключение               | Регулировка продолжительности времени, после которого         | p 53 |
|             |                   |                          | происходит отключение питания (если плеер не используется).   |      |
|             |                   | Время автовыключения     | Регулировка времени для режима SLEEP                          | p 53 |
|             |                   | Контрастность            | Установка освещённости (яркости света)                        | p 54 |
|             |                   | Язык                     | Установка используемого языка                                 | p 55 |
|             | Система           | Состояние памяти         | Просмотр информации о свободной/занятой памяти.               | p 54 |
|             |                   | Форматирование памяти    | Установка режима форматирования                               | p 56 |
|             |                   | Установка даты и времени | Установка даты и времени                                      | p 18 |

## 🏖 Функция разворота изображения на дисплее

### Функция разворота изображения на дисплее

Когда вы носите плеер на шее при помощи специального ремешка, бывает удобно использовать функцию разворота изображения на дисплее.

- Нажмите кнопку MODE/NAVI и удерживайте в нажатом положении некоторое время, чтобы войти к дисплею MODE.
- 2. Нажмите кнопку REPEAT/DAL/FM и удерживайте в нажатом положении некоторое время, чтобы перейти в режим разворота изображения на дисплее.

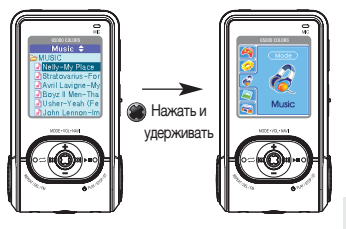

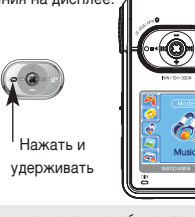

Развернутое Изображение на дисплее

Если вы хотите вернуться к обычному режиму, то нажмите кнопку REPEAT/DAL/FM и удерживайте в нажатом положении некоторое время.

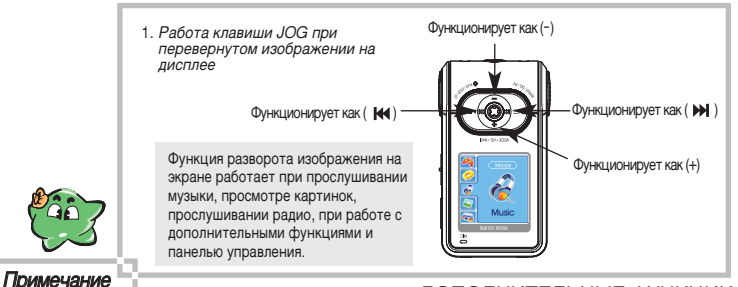

## 🕗 Функция записной книжки

Используя данную функцию, Вы можете использовать аппарат в качестве записной книжки (хранить имена, адреса, телефоны и т.д. ваших знакомых). Эту информацию можно редактировать при помощи компьютера и вновь загружать в ваше устройство. Для использования функции должно быть установлено соответствующее программное обеспечение, как описано на стр.9.

- 1. Для запуска программы дважды кликните на иконке на рабочем столе вашего компьютера. My Manager Plus 1. New: создание нового файла. 2. Open: открыть текущий файл. Save: сохранить изменённый файл. 20 Mulon 4. Find: найти информацию. Name Tel E-Mail 010-000-0000 AAA@safa.co.ki 444 BBB 055-000-0000 BBB@safa.co.kr 5. Delete: удалить выбранную информацию. 02-0000-0000 CCC@vahoo.com Input EMW NL IN
  - После ввода информации (имени/номера телефона/e-mail), нажмите экранную кнопку Enter для записи информации в память под соответствующим номером.

## 🂫 Функция записной книжки

3. После ввода всей информации, кликните на значке №3 панели управления (значок Save).

| 15 MaMonoger                                                                                                    |   | Save memo file                                      |       |
|----------------------------------------------------------------------------------------------------|---|-----------------------------------------------------|-------|
| in Fa 900                                                                                                    |   | Save jrz 🖃 Ferrorreble Dilk (F.)                    | - 🖻 🧕 |
| My Mene of Ny Logo                                                                                                    |   | Music                                               |       |
| More Tel E444     Symm Tel E444     Symm Tel 2023/03 June/Sec. N     tel 101 2023/03 June/Sec. N     tel 2019/04/2019 Sec. N     tel 2019/04/2019 Sec. N     Symmetry Sec. N |   | Mema.mmo                                            |       |
| Name<br>Tel<br>Edda J                                                                                                    | × | File pame: memo.mmo Save as type: Memo files(".mmo) |       |

- 4. Сохранение отредактированных файлов в папку CONFIG съемного диска.
- 5. Выберите: Режим Развлечения Заметки.

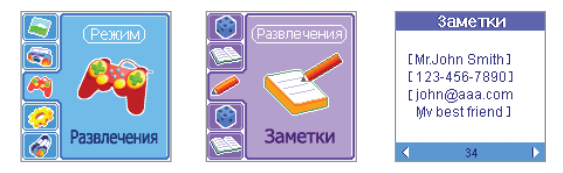

6. Найдите нужную запись при помощи кнопок вправо/влево клавиши JOG.

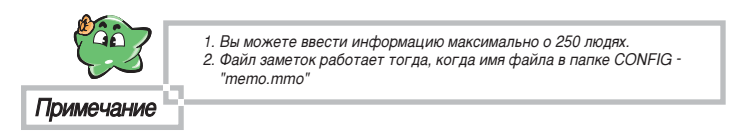

## ≩ Использование функции логотипа

Используя данную функцию, Вы можете загрузить на плеер заставку (логотип), отредактированную при помощи компьютера. Логотип будет появляться на дисплее плеера при включении/выключении питания. Для использования функции должно быть установлено соответствующее программное обеспечение, как описано на стр.9.

 Для запуска программы дважды кликните на иконке вашего компьютера.

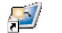

на рабочем столе

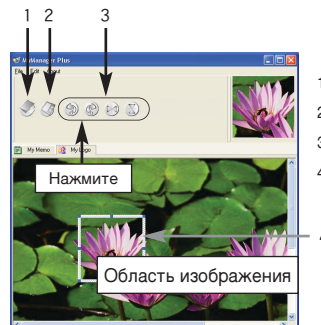

- My Manager Plus
- 1. Open: открыть текущий файл.
- 2. Save: сохранить изменённый файл.
- 3. Rotate: повернуть открытое изображение.
- Preview: отобразить форму изображения, как она будет выглядеть на дисплее плеера

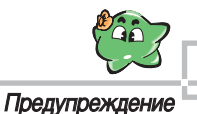

Данная функция работает только с файлом под именем "Logo.jpg" в корневой папке. Не следует менять имя файла.

## 🤮 Использование функции логотипа

2. Кликните на значке №1 панели управления (импортировать файл).

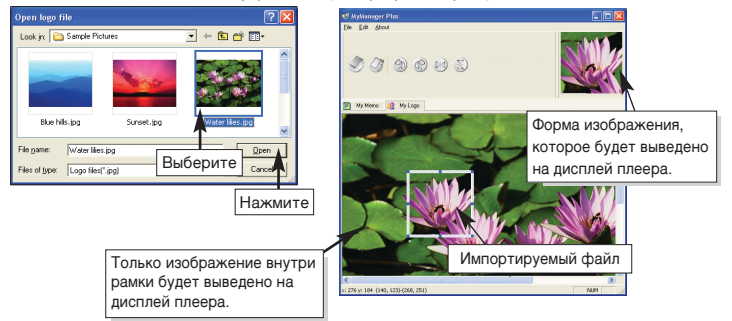

 Когда редактирование будет закончено, кликните на значке №2 панели управления (сохранить файл).

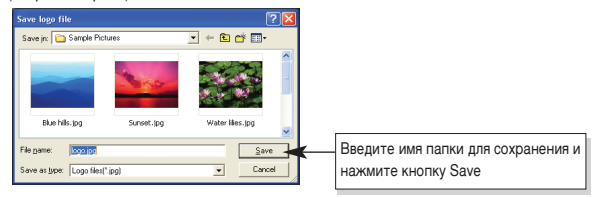

- Запишите отредактированный файл в корневую папку плеера (для этого плеер должен быть подсоединён к компьютеру). Смотри стр.10.
- Отсоедините плеер от компьютера, включите питание плеера для отображения логотипа на дисплее.

# Использование сетевой функции (функция PC net PC)

### Что позволяет делать сетевая функция?

Используя функцию "PC net PC" можно управлять ПК, находящимися дома или в офисе (хост-ПК), с удаленного ПК (где в данный момент находитесь Вы). В данном разделе руководства приведены только начальные сведения по использованию этой функции. За более подробной информацией обратитесь на сайт www.pc net pc.com .

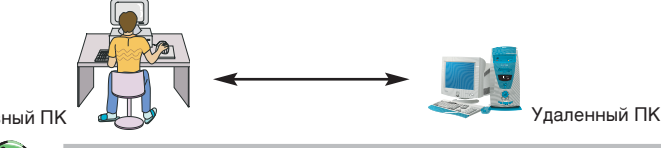

Главный ПК

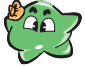

- 1. Оба компьютера (и Host PC. и Client PC) должны быть соединены при помощи LAN.
- Функция может не работать с частными IP-адресами.
- 3. Не будут работать приложения, которые управляются DOS.

### Примечание

### Об использовании функции: выполните следующую последовательность действий:

- 1. Зарегистрируйтесь как новый пользователь. Выполните регистрационные процедуры для нового пользователя через Интернет (http://www.pcnetpc.com).
- 2. Установите программу на Host PC. Установите программное обеспечение с диска CD-ROM, прилагаемого к плееру, на Host PC.
- 3. Включите и настройте Host PC.
- 4. Используйте для работы удалённый компьютер (Client PC). Что такое серийный номер?

Серийный номер - это номер, который присваивается продукту при его изготовлении.

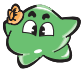

Серийный номер расположен на задней стороне устройства и состоит из 11 символов

Примечание

46

## 注 Использование сетевой функции (функция PC net PC)

### Настройка Host PC

- После успешной установки программного обеспечения, подсоедините плеер к USB-порту компьютера. (Смотри страницу 10 о подсоединении к компьютеру).
- 2. Дважды кликните на иконке и на рабочем столе вашего компьютера.

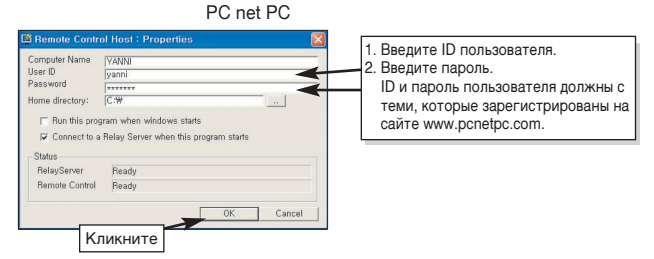

 Если Вы увидите приведённую ниже иконку на панели задач Windows, то установка программы успешно завершена.

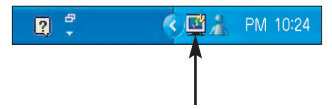

Иконка, которая появляется при запуске программы, обеспечивающей работу сетевой функции. Для прекращения работы этой функции, переведите курсор на данную иконку и щелкните правой кнопкой мыши, затем нажмите экранную кнопку [Finish].

## Использование сетевой функции (функция PC net PC)

Использование сетевой функции на удалённом компьютере (Client PC)

- Подсоедините плеер к USB-порту удалённого компьютера. (Смотрите стр. 10 о подсоединении плеера к компьютеру.)
- 2. Дважды кликните на иконке "PC net PC" в директории съёмных дисков.

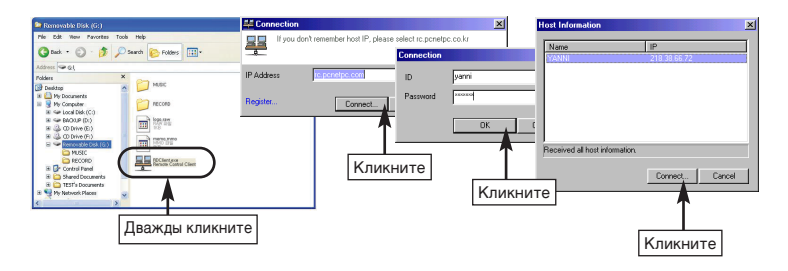

3.На дисплее удалённого компьютера появится экран монитора Host PC. Вы можете работать на удалённом компьютере точно также, как если бы работали на Host PC.

вы можете работать на удаленном компьютере точно также, как если бы работали на позтт о.

» Примечание: За более подробной информацией обратитесь на сайт www.pcnetpc.com.

### Функция INTRO

Данная функция воспроизводит первые 10 секунд каждого музыкально файла, чтобы вы могли понять, что это за файл.

1. Выберите: Режим → Настройка → Музыка → INTRO.

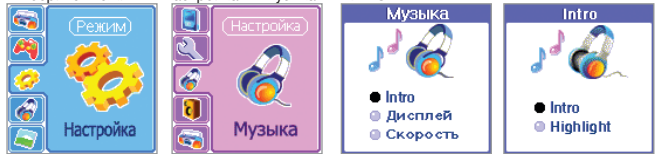

2. Выберите нужный режим при помощи кнопок клавиши JOG. Затем нажмите кнопку 🍘 MODE/NAVI.

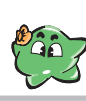

| жим     | Описание                                       |
|---------|------------------------------------------------|
| RO      | Воспроизводит первые 10 секунд каждого файла.  |
| GHLIGHT | Воспроизводит от 01.00 до 01.10 каждого файла. |

Если Вы выбрали режим HIGHLIGHT, а продолжительность музыкального файла составляет менее 1 минуты и 10 секунд, то будут воспроизводиться первые 10 секунд файла.

Примечание

### • Управление скоростью воспроизведения

INT

Вы можете установить скорость воспроизведения в диапазоне 50%-150% от оригинала, что бывает полезно, например, при изучении иностранных языков.

1. Выберите: Режим → Настройка → Музыка → Скорость.

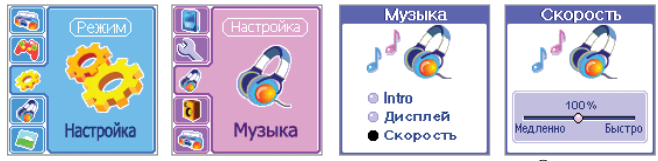

2. Выберите нужный режим при помощи кнопок клавиши JOG. Затем нажмите кнопку 🍘 МОDE/NAVI.

ДОПОЛНИТЕЛЬНЫЕ ФУНКЦИИ

- Установка режима отображения на дисплее при воспроизведении Данная функция определяет, какая информация отображается на дисплее при воспроизведении музыкальных файлов.
  - 1. Выберите: Режим Настройка Музыка Дисплей.

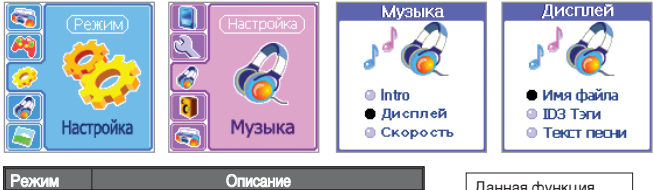

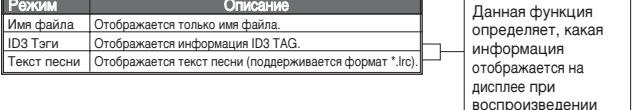

музыкальных файлов

## Аппарат поддерживает отображение текста песен в формате \*.lrc. Если Вы хотите, чтобы текст песни отображался на дисплее, то выполните следующие шаги:

- При помощи редактора файлов создайте файл формата \*.lrc или скачайте его из интернета. Различные редакторы могут иметь различные методы и возможности по редактированию. Об этом Вы сможете узнать на соответствующем сайте интернета.
- Сохраните файл формата \*.lrc с текстом песни в той же папке, где сохранён музыкальный файл, дав ему соответствующее имя. Например, если музыкальный файл называется Yesterday.mp3, то файл с текстом песни следует назвать Yesterday.lrc.
- 3. Измените режим дисплея плеера на LYRIC.
- 4. Теперь при воспроизведении песни на дисплее будет отображаться её текст.

### • Функция Заставок Экрана

Эта функция используется для воспроизведения заставки, вместо отключения экрана.

1. Перейти в режим Режим → Настройка → Общие → Заставка.

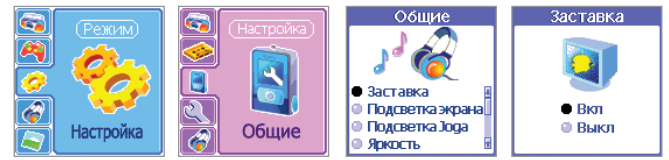

2. Нажать клавишу 🍘 (MODE/NAVI) после установки режима Заставки экрана джойстиком.

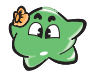

- Функция Заставки экрана не будет работать, даже после включения этой функции, если нет загруженного файла с расширением "jpg".
- Функция Заставка экрана не будет работать, если время подсветки ЖК экрана установлено в режим постоянного включения Always ON (Всегда ВКЛ).

### Внимание

- Установка времени подсветки дисплея
   Данная функция определяет время действия подсветки дисплея
  - 1. Выберите: Режим Настройка Общие Подсветка экрана.

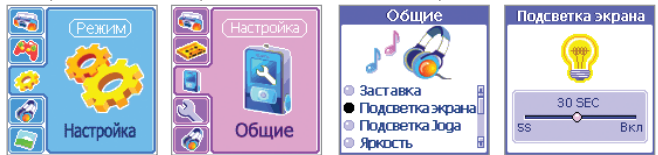

 Установите нужное время действия подсветки дисплея, при помощи кнопок клавиши JOG. Затем нажмите кнопку (MODE/NAVI.

### Установка времени подсветки клавиши JOG Данная функция определяет время действия подсветки клавиши JOG.

1. Выберите: Режим → Настройка → Общие → Подсветка Joga.

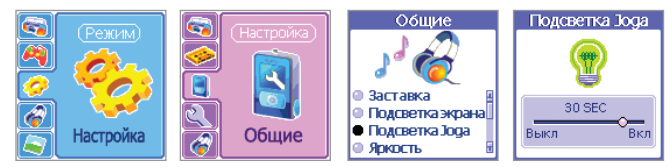

 Установите нужное время действия подсветки клавиши JOG, при помощи кнопок клавиши JOG. Затем нажмите кнопку () MODE/NAVI.

### • Установка яркости дисплея

1. Выберите: Режим → Настройка → Общие → Яркость.

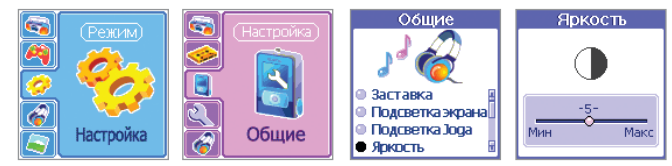

 Установите нужную яркость дисплея, при помощи кнопок клавиши JOG. Затем нажмите кнопку (МОДЕ/NAVI.

- Изменение времени отключения питания при не использовании Если Вы не нажмёте никакую кнопку плеера в течение определённого периода времени, то питание плеера автоматически отключится.
  - 1. Выберите: Режим → Настройка → Общие → Выключение.

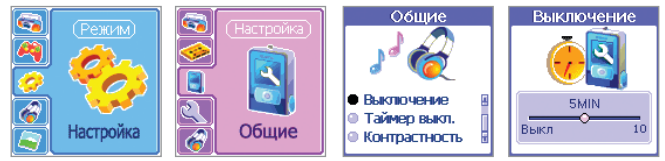

- 2. Установите нужное время отключения при помощи кнопок клавиши JOG. Затем нажмите кнопку 🛞 MODE/NAVI.
- Установка времени отключения питания (функция SLEEP) Данная функция устанавливает промежуток времени, по истечении которого аппарат автоматически отключается. Это полезно, например, если вы хотите засыпать под музыку.
  - 1. Выберите: Режим Настройка Общие Время автовыключения.

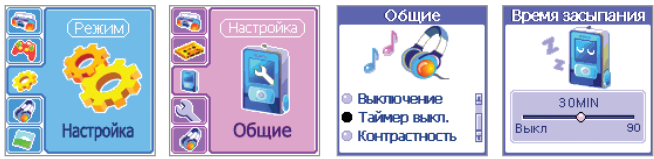

 Установите нужное время при помощи кнопок клавиши JOG. Затем нажмите кнопку MODE/NAVI.

### • Регулировка силы света

1. Выберите: Режим — Настройка — Общие — Контрастность.

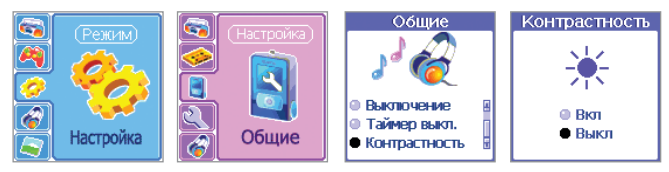

- 2. Выберите нужный режим, при помощи кнопок клавиши ЈОG. Затем нажмите кнопку
  - MODE/NAVI.

| Режим      | Описание |
|------------|----------|
| Выключение | Темно    |
| Выключение | Светло   |

- Проверка доступной (свободной памяти) Данная функция показывает объем общей и свободной памяти
  - 1. Выберите: Режим Настройка Система Состояние памяти.

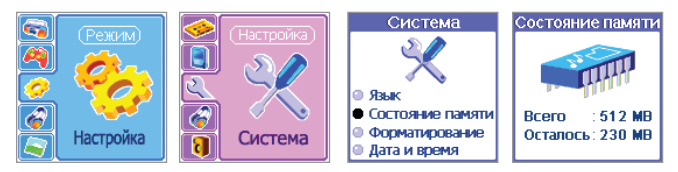

### Установка языка

Строки символов, появляющиеся на дисплее плеера, могут принимать искажённую форму (непонятные значки), что зависит от версии операционной системы компьютера, с которого поступает информация о музыке. Если это так, то установите соответствующий язык, как приведено ниже.

1. Выберите: Режим → Настройка → Система → Язык.

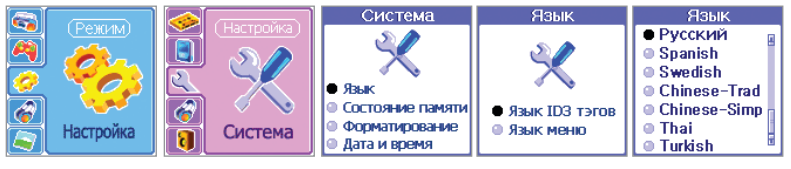

2. Выберите нужный язык при помощи кнопок клавиши ЈОС. Затем нажмите кнопку 🏼 MODE/NAVI.

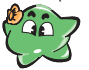

Данный аппарат поддерживает следующие языки: арабский, чешский, датский, финский, французский, немецкий, венгерский, итальянский, японский, корейский, норвежский, польский, португальский, русский, испанский, шведский, китайский, турецкий.

### Примечание

### Установка языка меню

Устанавливает язык меню, на котором отображаются режимы работы плеера.

1. Выберите: Режим — Настройка — Система — Язык — Язык меню

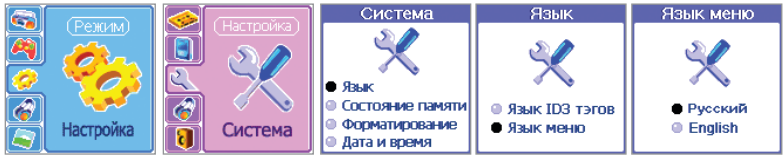

2. Выберите нужный язык при помощи кнопок клавиши JOG. Затем нажмите кнопку 🌑 MODE/NAVI.

ДОПОЛНИТЕЛЬНЫЕ ФУНКЦИИ

### • Функция форматирования

Не рекомендуется пользоваться данной функцией без серьёзных на то оснований, так как при форматировании все файлы из памяти плеера теряются.

1. Выберите: Режим → Настройка → Система → Форматирование памяти.

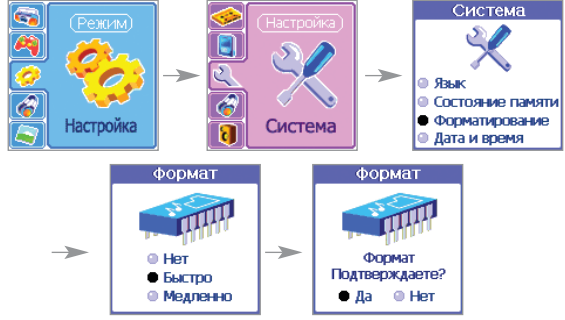

 Выберите нужный режим, при помощи кнопок клавиши JOG. Затем нажмите кнопку MODE/NAVI.

| Режим    | Описание                       |  |
|----------|--------------------------------|--|
| Нет      | Выход без форматирования.      |  |
| Быстро   | Быстрое форматирование.        |  |
| Медленно | Форматирование низкого уровня. |  |

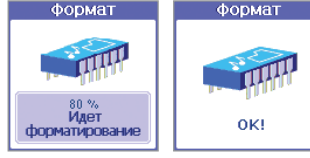

Следует выполнять процедуру сохранения файлов start.mp3, end.mp3 на ПК в случае выполнения процедуры форматирования, иначе они будут стерты.

Внимание.

### ДОПОЛНИТЕЛЬНЫЕ ФУНКЦИИ

## 没 Обновление версии программного обеспечения

Ваш аппарат допускает обновление версии используемого им программного обеспечения. Проверьте наличие обновленной версии программного обеспечения на сайте компании Safa media, Со., Ltd. Если обновлённая версия программного обеспечения там имеется, то выполните следующую процедуру:

- 1. Скачайте обновлённую версию программного обеспечения с сайта компании на ваш компьютер.
- Подсоедините плеер к компьютеру через USB-порт и перепишите новую версию программного обеспечения в корневую папку плеера (съёмного диска).
- После того, как Вы отсоедините от плеера USB-кабель и включите питание, автоматически произойдёт обновление версии программного обеспечения.

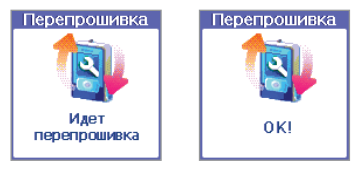

# Общая информация

### Устранение типичных затруднений при использовании аппарата

| Внешнее проявление           | Возможные причины                                         | Устранение                                                  |
|------------------------------|-----------------------------------------------------------|-------------------------------------------------------------|
| Питание не включается        | Разряжена батарея                                         | Зарядите батарею                                            |
|                              | Проверьте регулятор "HOLD"<br>(включён режим блокировки). | Установите "HOLD" в позицию "Off"<br>(выключите блокировку) |
| Не идёт запись               | Проверьте регулятор "HOLD"<br>(включён режим блокировки). | Установите "HOLD" в позицию "Off"<br>(выключите блокировку) |
|                              | Разряжена батарея.                                        | Зарядите батарею.                                           |
|                              | Переполнена память.                                       | Удалите ненужные записи.                                    |
| Не идёт<br>воспроизведение   | Проверьте регулятор "HOLD"<br>(включён режим блокировки). | Установите "HOLD" в позицию "Off"<br>(выключите блокировку) |
|                              | Разряжена батарея.                                        | Зарядите батарею.                                           |
|                              | Музыкальные файлы не записаны<br>на плеер                 | Запишите файлы соответствующего<br>формата.                 |
|                              | Громкость в минимальном положении.                        | Отрегулируйте громкость.                                    |
| Наушники не<br>функционируют | Наушники неправильно (неплотно)<br>подсоединены           | Подсоедините наушники                                       |
| (нет звука)                  | Громкость в минимальном положении                         | Отрегулируйте громкость                                     |
| Дисплей тёмный               | Проверьте установки яркости и<br>освещённости             | Режим → Настройка → Общие<br>Яркость и Контрастность        |
| Не идёт запись               | Отсоединён USB-кабель.                                    | Проверьте соединение USB-кабеля.                            |
| файлов с компьютера          | Память переполнена.                                       | Удалите ненужные файлы.                                     |

## Технические характеристики

| Параметр                                 |                                     | Технические характеристики                        |  |
|------------------------------------------|-------------------------------------|---------------------------------------------------|--|
| Запись                                   | Качество                            | Смотри стр.22                                     |  |
|                                          | Макс.продолжительность              |                                                   |  |
|                                          | Моно/стерео                         |                                                   |  |
|                                          | Формат                              |                                                   |  |
| Средство записи                          | Внутренняя память                   | 128MB/ 256MB/ 512MB/1GB                           |  |
| Воспроизведение                          | MP3, WMA, OGG                       | MP3: все скоростные режимы, WMA: 32-192 Кбит/сек  |  |
| FM радио                                 | Диапазон частот                     | 87,5 - 108 МГц                                    |  |
|                                          | Антенна                             | Наушники                                          |  |
| Время работы от по<br>батареи (режим вос | лностью заряженной<br>произведения) | 17 часов (при использовании наушников)            |  |
| Структура файлов                         |                                     | SSFDC Forum Specification                         |  |
| Интерфейс связи с                        | компьютером                         | USB1.1                                            |  |
| Операционная сист                        | ема                                 | Windows 98SE, ME, 2000, XP                        |  |
| Источники питания                        |                                     | Литиевая батарея 3,7 В                            |  |
|                                          |                                     | Блок питания 5 В, 1 А Электропитание от USB-порта |  |
| Максимальная выхо                        | дная мощность                       | Динамик (8 Ом): 300 мВт на канал,                 |  |
|                                          |                                     | Наушники (16 Ом): 10 мВт на канал,                |  |
| Источники аудиосигнала                   |                                     | Встроенный микрофон, внешняя аудиосистема,        |  |
|                                          |                                     | внешний микрофон, телефон, FM радио               |  |
| Громкость выходного сигнала              |                                     | 85 дБ                                             |  |
| Частотная характеристика:                |                                     | 20-20.000 Гц                                      |  |
| Размеры (ШхВхД):                         |                                     | 41х76,2х17 мм                                     |  |
| Macca:                                   |                                     | 53,5 г (со встроенным аккумулятором)              |  |

## 没 Гарантийные обязательства

| Название     | Плеер МРЗ                  |                          |  |
|--------------|----------------------------|--------------------------|--|
| Модель       | SR-M810F/M820F/M850F/M890F |                          |  |
| Дата продажи |                            | Гарантийный период 1 год |  |
| Продавец     | Цена продажи               |                          |  |

Ремонт аппарата производится за плату в следующих случаях:

- 1. Нарушение правил эксплуатации.
- 2. Ремонт или модернизация не уполномоченными сервисными центрами.
- 3. Неисправность по причине стихийных бедствий (наводнения, пожары) и т.д.
- 4. Истечение гарантийного срока.

О гарантийных обязательствах

- 1. Производство данного продукта проходит многоступенчатый контроль качества на всех стадиях.
- В случае возникновения неисправностей в работе во время гарантийного периода при условии соблюдения правил эксплуатации, производится гарантийный ремонт аппарата.
- 3. Заполните и сохраните гарантийный талон.
- 4. При возникновении неисправностей обращайтесь в уполномоченные сервисные центры.
- 5. Гарантийные обязательства не распространяются на расходные материалы и принадлежности.
- Барантийный период составляет 1 год со дня продажи аппарата и на поломки по вине покупателя не распространяется.

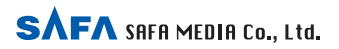